## Account Registration Instructions for 2024 Bonenkai Auction

1. First, click the blue URL link on the email invitation

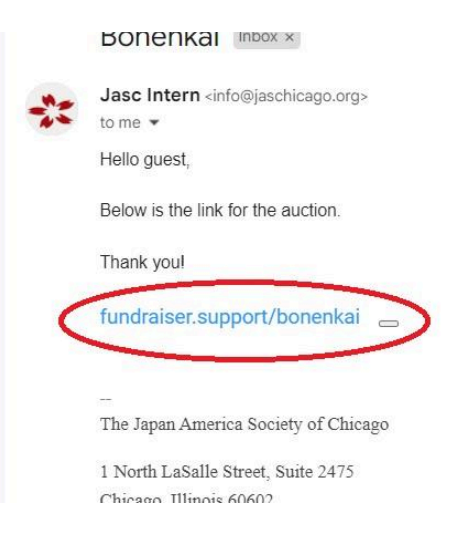

2. Once you are on the site, click "Register"

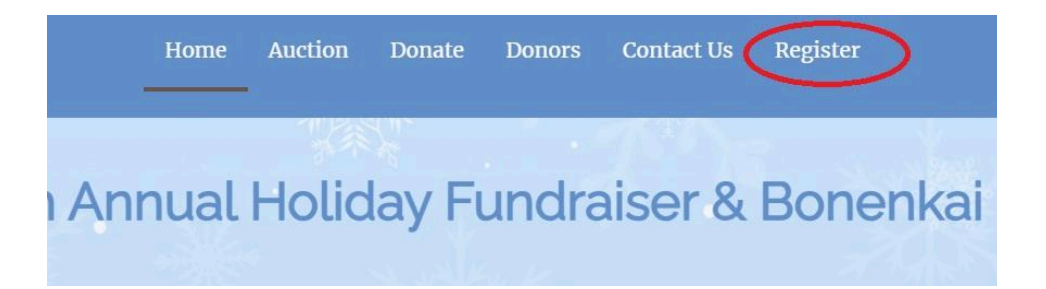

3. Next, input the required information (Underlined in red)

| Contact details » Review registration |                | TT THE           | en 1921 - 1921 - 1921 - 1921 - 1921 - 1921 - 1921 - 1921 - 1921 - 1922 - 1922 - 1922 - 1922 - 1922 - 1922 - 192<br>En 1922 - 1922 - 1922 - 1922 - 1922 - 1922 - 1922 - 1922 - 1922 - 1922 - 1922 - 1922 - 1922 - 1922 - 1922 - 192 | 茶谷 |
|---------------------------------------|----------------|------------------|----------------------------------------------------------------------------------------------------|----|
|                                       | Fill in the fo | orm to register. |                                                                                                    |    |
| Provide your contact details          |                |                  |                                                                                                    |    |
| First name *                          |                | Last name*       |                                                                                                    |    |
| First name                            |                | Last name        |                                                                                                    |    |
| Email*                                | . A march      | Phone            |                                                                                                    | 1  |
| Email                                 |                | Phone            |                                                                                                    |    |
| Address 1                             |                | -                |                                                                                                    |    |
| Address 1                             |                |                  |                                                                                                    |    |
| Address 2                             |                |                  |                                                                                                    |    |
| Address 2                             |                |                  |                                                                                                    |    |
| City Jack                             |                | State            | Zip Code                                                                                                    |    |
| City                                  |                | State            | Zip Code                                                                                                    |    |
|                                       |                | IPK.             |                                                                                                    |    |
|                                       |                | >∙≪≻–⊊∘          |                                                                                                    |    |

4. Next, click the button to Continue to create your Account

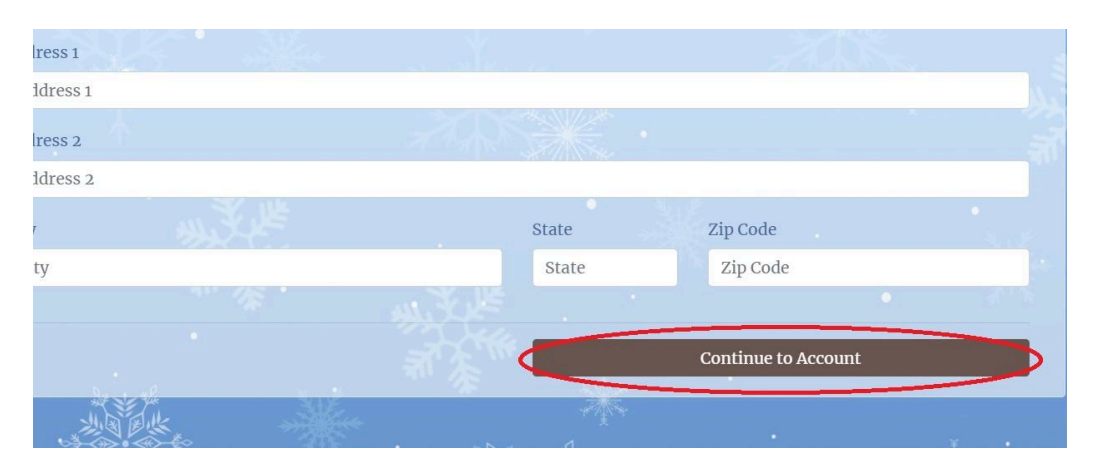

5. Create and confirm a Password for your account, then click Continue to Register Card

|                                                                                    | Fill in the form to register. |                           |
|------------------------------------------------------------------------------------|-------------------------------|---------------------------|
| You can create an account with a password to be able<br>Or you can skip this step. | e to sign in again.           |                           |
| You are creating an account as jeric@gmail.com<br>Password*                        | Confirm Password              |                           |
| Password                                                                           | Confirm Password              |                           |
| < Back to Contact details                                                          | Skip this step                | Continue to Register card |

6. Next, input your desired credit card number, along with the expiration date and CVV. Then, click the button to review your Registration.

|                                             | Fill in the form to register. |           |
|---------------------------------------------|-------------------------------|-----------|
| Register a credit card for faster checkout: |                               |           |
|                                             |                               | MM/YY CVC |
| • 54                                        |                               |           |

7. To complete your account registration, click the Terms of use box and then click "Complete Registration"

| Contact details » Review registration                              |                                                                                                    |
|--------------------------------------------------------------------|----------------------------------------------------------------------------------------------------|
| Fill in the form to register.                                      |                                                                                                    |
| Review registration                                                | M. Kell                                                                                                    |
| You are registering as Eric Lee (zzzz@gmail.com)                   | STATE STATE                                                                                                    |
|                                                                    | 18 A.                                                                                                    |
| If you have any extra comments to include please enter them below: |                                                                                                    |
| Comments                                                           | -                                                                                                    |
|                                                                    |                                                                                                    |
|                                                                    | <b>•</b> •••••••••••••••••••••••••••••••••••                                                                                                    |
| I agree to the standard terms of use                               |                                                                                                    |
| < Back to Contact details Complete Registration                    |                                                                                                    |
|                                                                    |                                                                                                    |
|                                                                    |                                                                                                    |
|                                                                    | In the form to register.  Fill in the form to register.  Fill in the form to register.  Fill |

8. After you have registered, you will receive an email to the address used which includes an "Access Code"

| 38th Annual Holiday Fundraiser & Bonenkai registration Index x                                                                 |                          |   |    | 8 |
|----------------------------------------------------------------------------------------------------|--------------------------|---|----|---|
| Japan America Society of Chicago -noreply@auctria.com><br>to me +                                                              | 3:33 PM (10 minutes ago) | ☆ | :: | ¢ |
| View in browser   Unsudanthe Settings                                                                                          |                          |   |    |   |
| * Sath Annual<br>* Holiday Fundhaise<br>* Holiday Fundhaise<br>* The Charm of ,<br>Osaka                                       |                          |   |    |   |
| Dear Eric Lee                                                                                                    |                          |   |    |   |
| Thank you for participating in 38th Annual Holiday Fundraiser & Bonenkal                                                       |                          |   |    |   |
| You can sign in at <u>fundraiser.support/bonenkai</u> or into the <u>Auctria mobile app</u><br>using your personal access code |                          |   |    |   |
| Your Access Code: HHMWWFNS                                                                                                    |                          |   |    |   |

9. Return to the auction website and click "Sign In"

| Home | Auction | Donate | Donors | Contact Us | Register | Sign In |
|------|---------|--------|--------|------------|----------|---------|
|      |         | ※手が    |        | 1.197.30   |          |         |

10. Paste or enter your "Access Code" and click "Sign In" to log in to your account. Alternatively, once your account is activated you may use the password created earlier to sign in.

| Home                    | Auction Donate Donors          | Contact He D      | erister Sign In<br>× |  |
|-------------------------|--------------------------------|-------------------|----------------------|--|
| h Annua                 | Email address or access code:* | C1234             | enkai                |  |
|                         | Stuck?                         | Cancel            | Sign In              |  |
|                         |                                | Connecting to api | i.auctria.com        |  |
| <ul> <li>S6.</li> </ul> | · • •                          |                   | 6 9 1 COL            |  |